# OUR LAUNDRY ROOM USES A FASCARD PAYMENT SYSTEM!

### **HERE'S HOW TO GET STARTED!**

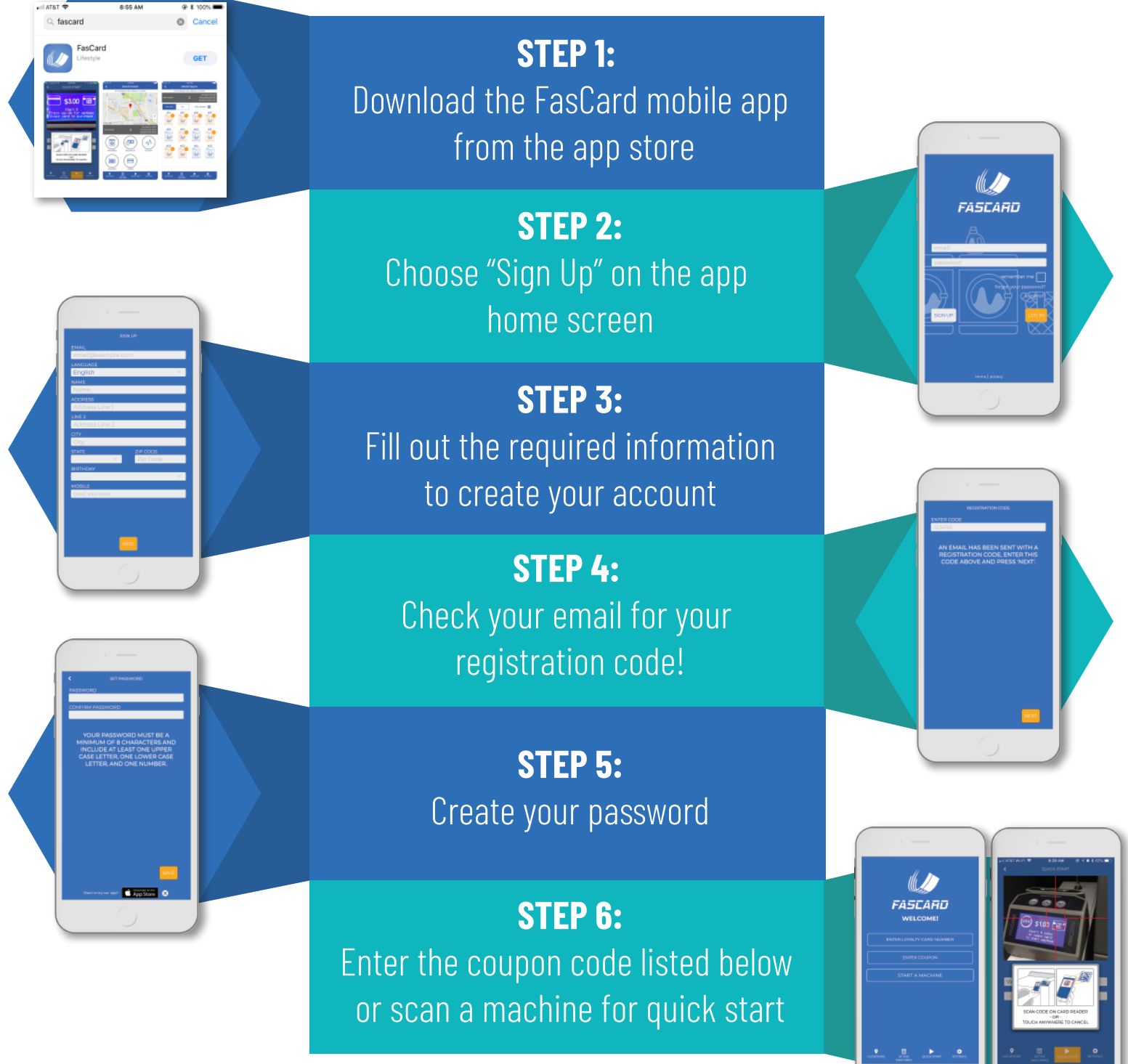

COUPON CODE: \_\_\_\_

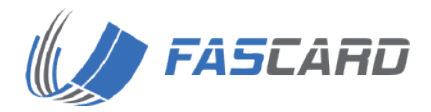

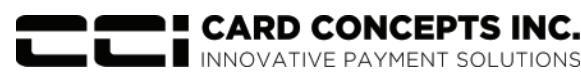

## THE FASCARD MOBILE APP GIVES YOU ALL OF THESE GREAT FEATURES!

#### **BUILT FOR BOTH IPHONE AND ANDROID**

The FasCard app is compatible with both iPhone and Android and can be downloaded from the App store or Google Play Store for immediate use.

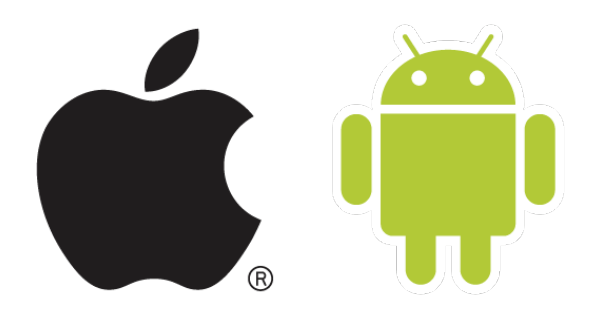

#### **QUICK START**

As soon as you log in to the app, you can quickly start a machine via smartphone. Simply "Press for Quick Start" and scan the FasCard reader with your phone.

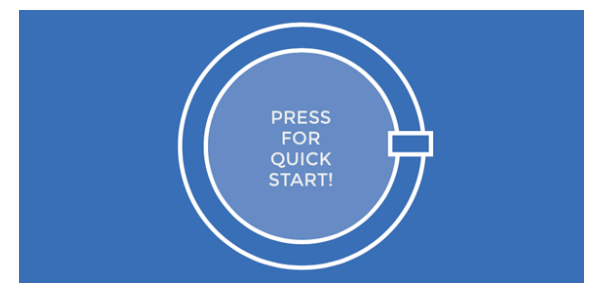

#### CHECK MACHINE AVAILABILITY AND CYCLE TIME

With the FasCard app, you can see what machines are available without needing to physically be in the laundry room. You can also see the remaining cycle time of machines that are currently in use.

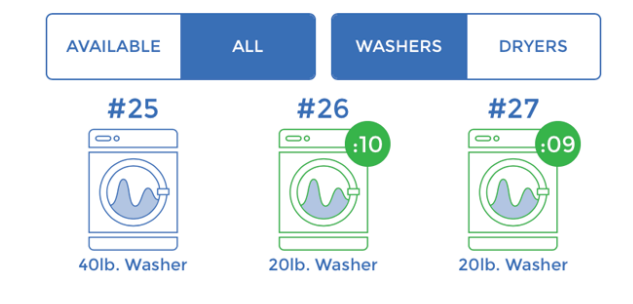

#### ADD VALUE AND CHECK ACCOUNT BALANCE

You can add money to your account, manage your balance and even use in-app Apple Pay all within the mobile app.

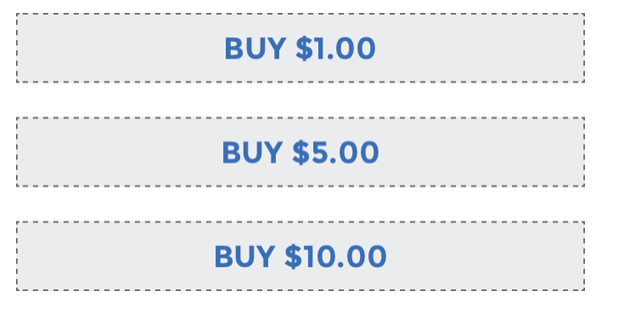